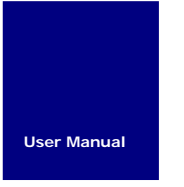

# TinyM0

**用户使用手册** AN01010101 V1.00

Date: 2010/02/20

用户使用手册

| 类别  | 内容                            |
|-----|-------------------------------|
| 关键词 | TinyM0、TKScope CK100 ICE、软件模板 |
| 摘要  | TinyM0 用户使用手册                 |

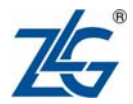

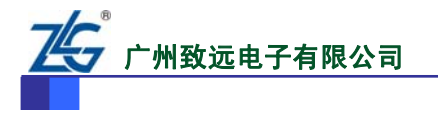

**TinyM0** 用户使用手册

# 修订历史

| 版本    | 日期         | 原因   |
|-------|------------|------|
| V1.00 | 2010/02/20 | 创建文档 |

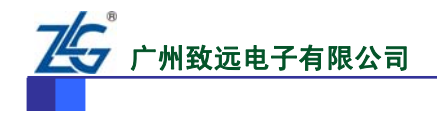

# 销售与服务网络(一)

### 广州周立功单片机发展有限公司

地址: 广州市天河北路 689 号光大银行大厦 12 楼 F4 邮编: 510630 电话: (020)38730916 38730917 38730972 38730976 38730977 传真: (020)38730925 网址: <u>www.zlgmcu.com</u>

#### 广州专卖店

地址: 广州市天河区新赛格电子城 203-204 室 电话: (020)87578634 87569917 传真: (020)87578842

#### 北京周立功

地址:北京市海淀区知春路 113 号银网中心 A 座 1207-1208 室 (中发电子市场斜对面) 电话: (010)62536178 62536179 82628073 传真: (010)82614433

#### 杭州周立功

地址: 杭州市天目山路 217 号江南电子大厦 502 室 电话: (0571) 28139611 28139612 28139613 28139615 28139616 28139618 传真: (0571) 28139621

#### 深圳周立功

地址:深圳市深南中路 2070 号电子科技大厦 C 座 4 地址:武汉市洪山区广埠屯珞瑜路 158 号 12128 室(华 楼D室 电话: (0755)83781788 (5线) 传真: (0755)83793285

#### 上海周立功

地址: 上海市北京东路 668 号科技京城东座 7E 室 电话: (021)53083452 53083453 53083496 传真: (021)53083491

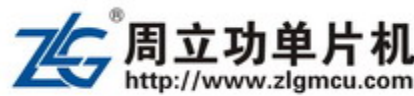

#### 南京周立功

地址:南京市珠江路 280 号珠江大厦 2006 室 电话: (025)83613221 83613271 83603500 传真: (025)83613271

#### 重庆周立功

地址:重庆市石桥铺科园一路二号大西洋国际大厦 (赛格电子市场) 1611 室 电话: (023)68796438 68796439 传真: (023)68796439

#### 成都周立功

地址:成都市一环路南二段1号数码同人港401室(磨 子桥立交西北角) 电话: (028)85439836 85437446 传真: (028)85437896

#### 武汉周立功

中电脑数码市场) 电话: (027)87168497 87168297 87168397 传真: (027)87163755

#### 西安办事处

地址:西安市长安北路 54 号太平洋大厦 1201 室 电话: (029)87881296 83063000 87881295 传真: (029)87880865

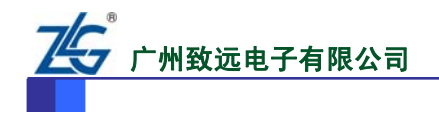

# 销售与服务网络(二)

# 广州致远电子有限公司

 地址:
 广州市天河区车陂路黄洲工业区3栋2楼

 邮编:
 510660

 传真:
 (020)38601859

 网址:
 www.embedtools.com
 (嵌入式系统事业部)

 www.embedcontrol.com
 (工控网络事业部)

 www.ecardsys.com
 (楼宇自动化事业部)

#### 技术支持:

CAN-bus:

电话: (020)22644381 22644382 22644253 邮箱: <u>can.support@embedcontrol.com</u>

### MiniARM:

电话: (020)28872684 28267813 邮箱: <u>miniarm.support@embedtools.com</u>

#### 无线通讯:

电话: (020) 22644386 邮箱: <u>wireless@embedcontrol.com</u>

#### 编程器:

电话: (020)22644371 邮箱: programmer@embedtools.com

# ARM 嵌入式系统:

电话: (020)28872347 28872377 22644383 22644384 邮箱: <u>arm.support@zlgmcu.com</u>

### 销售:

电话: (020)22644249 22644399 22644372 22644261 28872524 28872342 28872349 28872569 28872573 38601786

#### 维修:

电话: (020)22644245

#### 产品数据手册

# iCAN 及数据采集:

电话: (020)28872344 22644373 邮箱: <u>ican@embedcontrol.com</u>

以太网:

楼宇自动化:

电话: (020)22644380 22644385 邮箱: <u>ethernet.support@embedcontrol.com</u>

串行通讯: 电话: (020)28267800 22644385 邮箱: <u>serial@embedcontrol.com</u>

分析仪器: 电话: (020)22644375 28872624 28872345 邮箱: <u>tools@embedtools.com</u>

电话: (020)22644376 22644389 28267806 邮箱: <u>mjs.support@ecardsys.com</u> <u>mifare.support@zlgmcu.com</u>

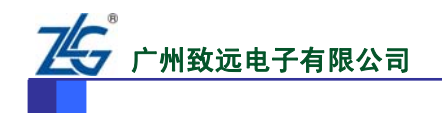

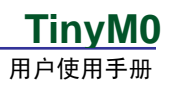

目 录

| 1. Tinyl | M0 开发 | 工具概述                       | 1   |
|----------|-------|----------------------------|-----|
| 2. 仿真    | 器使用   | 说明                         | 2   |
| 2.1      | 调ì    | 式工具简介                      | 2   |
| 2.2      | ТК    | Scope CK100 ICE使用说明        | 2   |
|          | 2.2.1 | 安装TKScope CK100 ICE驱动      | 2   |
|          | 2.2.2 | TKScope CK100 ICE驱动安装      | 5   |
|          | 2.2.3 | TKScope CK100 ICE在KEIL中的设置 | 7   |
| 3. Keil  | 莫板使用  | ]说明                        | .15 |
| 3.1      | 模材    | 反说明                        | 15  |
| 3.2      | 前月    | 后台模板中的中断设置方法               | 15  |

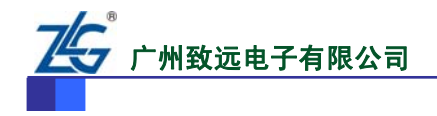

# 1. TinyM0 开发工具概述

TinyM0 是ZLG公司为企业用户、电子工程师和高校师生设计推出的一款基于Cortex-M0 内核的开发板,核心控制器基于NXP公司最新推出的LPC1100 系列芯片,该款开发板应用灵活简单,在短时间内工程师即可轻松掌握,是学习、开发Cortex-M0 的不二之选。TinyM0 开发工具实物如图 1.1所示。

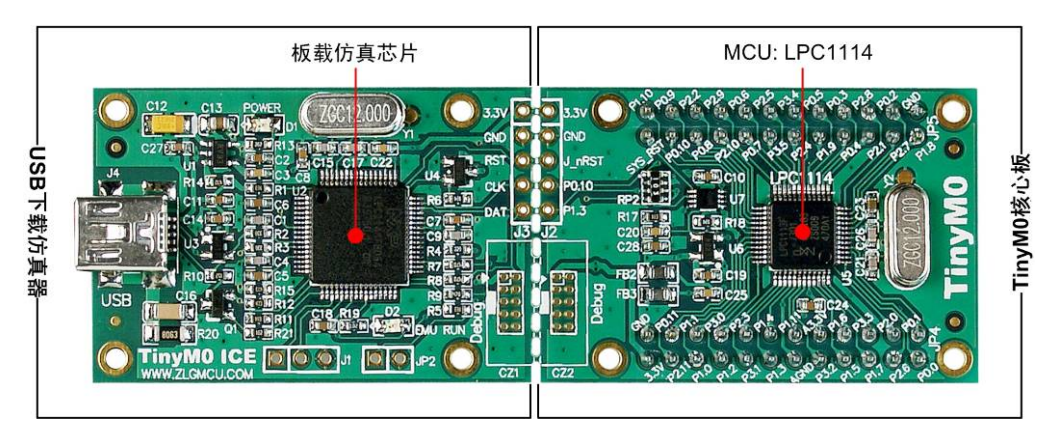

图 1.1 TinyM0 开发工具实物图

TinyM0 开发工具特点:

# 1. 应用灵活

如图 1 所示, TinyM0 由 TKScope CK100 ICE 和 TinyM0 核心板两部分组成,通过邮票 孔连接。TinyM0 可以整体使用,也可断开独立使用,用法极为灵活便捷。

# 2. 集成仿真器

TinyM0 集成了 USB 下载仿真器,支持目前市场上的 KEIL、IAR 和 TKStudio 集成开发环境。开发板断开后 TKScope CK100 ICE 可以作为通用调试仿真开发工具。

# 3. 配套核心板

TinyM0 核心板电路为 LPC111x 芯片的最小系统,硬件支持 2.54mm 间距的标准排针。 用户可以将 TinyM0 核心板配套自己的底板使用,进行产品开发。

# 4. 支持多款芯片

TinyM0全面支持 NXP LPC1100 系列 LQFP48 引脚封装的芯片和 LPC1300 系列 LQFP48 引脚封装的芯片,用户可以根据自己所设计产品的要求随时更换核心控制器。

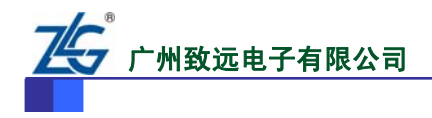

# 2. 仿真器使用说明

# 2.1 调试工具简介

TinyM0开发工具集成的USB下载仿真器——TKScope CK100 ICE 是广州致远电子有限 公司 2009 年最新推出的一款板载级 ARM 仿真器,该仿真器体积小,使用灵活、简便,嵌 入到 ARM 开发板中更加方便用户调试。

TKScope CK100 ICE 仿真器主要特性:

- 支持 Cortex-M0 内核;
- 支持 Thumb 模式,支持 SWD 仿真模式;
- 支持片外 Flash 在线编程与仿真;
- 用户可以添加自定义的 Flash 编程算法;
- JTAG 时钟最高可达 1.2MHz, 且 JTAG 时钟在允许范围内可任意调整;
- 与主流 IDE 环境无缝嵌接,如 IAR、Keil、TKStudio 等。

在使用 TKScope CK100 ICE 时,只需要使用一根 MINI USB 通讯电缆将 TKScope CK100 ICE 与电脑相连即可,方便简单。

# 2.2 TKScope CK100 ICE使用说明

# 2.2.1 安装TKScope CK100 ICE驱动

TKScope CK100 ICE 使用之前必须安装驱动程序, 否则, 无法正常工作!TKScope CK100 ICE 的驱动程序与 TKScope 系列 CK100 仿真器的驱动程序是相同的。

注:初次使用 TKScope CK100 ICE 需要安装驱动。

双击TKScopeSetup\_ARM.EXE,系统弹出如图 2.1所示的对话框,按照图 2.2~图 2.5提示 进行安装即可。

| Setup TKScope ARM V1.00                                                          | ×                                                           |
|----------------------------------------------------------------------------------|-------------------------------------------------------------|
| Welcome to TKScope                                                               | TKSaara®                                                    |
| Release 7/2009                                                                   | ТКЗСОре                                                     |
| This SETUP program installs:                                                     |                                                             |
| TKScope ARM V1.00                                                                |                                                             |
| This SETUP program may be used to upda<br>However, you should make a backup copy | te a previous product installation.<br>v before proceeding. |
| It is recommended that you exit all Windows                                      | s programs before continuing with SETUP.                    |
| Follow the instructions to complete the prod                                     | duct installation.                                          |
|                                                                                  |                                                             |
| - TKScope Setup                                                                  |                                                             |
|                                                                                  | <pre>&lt;&lt; Back Next &gt;&gt; Cancel</pre>               |
|                                                                                  |                                                             |

图 2.1 安装 TKScope CK100 ICE 的驱动

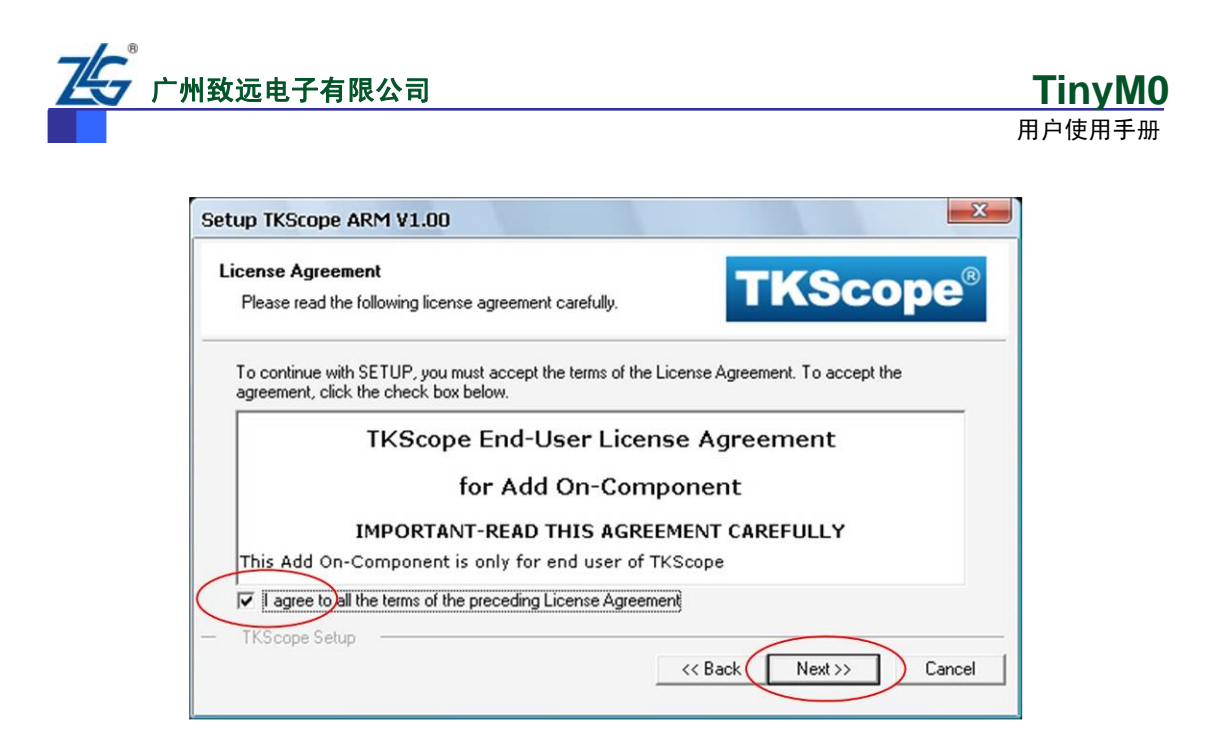

图 2.2 安装 TinyM0 ICE 的驱动

用户如果使用 Keil RealView MDK 开发环境,必须把驱动安装到 Keil RealView MDK 目录下;使用其它开发环境,驱动安装路径可任意选择。

本文示例Keil RealView MDK开发环境安装在D:\Program Files\Keil路径下。所以, TKScope CK100 ICE的驱动安装路径为D:\Program Files\Keil,如图 2.3所示。

| etup TKScope ARM V1.00                                                              |                                                       |
|-------------------------------------------------------------------------------------|-------------------------------------------------------|
| Folder Selection                                                                    | TKCassa®                                              |
| Select the folder where SETUP will install files.                                   | I KScope <sup>®</sup>                                 |
| TKScope SETUP will install in the following folder                                  | я.                                                    |
| To install to this folder, press 'Next'. To install to a                            | a different folder, press 'Browse' and select another |
| folder.                                                                             |                                                       |
|                                                                                     |                                                       |
| Destination Folder                                                                  |                                                       |
| Destination Folder<br>D:\Program Files\KEIL                                         | Browse                                                |
| Destination Folder<br>D:\Program Files\KEIL<br>如果使用KEIL编译环境,必须和KEI                  | B <u>r</u> owse…                                      |
| Destination Folder<br>D:\Program Files\KEIL<br>如果使用KEIL编译环境,必须和KEI                  | Browse IL的路径保持一致                                      |
| Destination Folder<br>D: Program Files KEIL<br>如果使用KEIL编译环境,必须和KEI<br>TKScope Setup | Browse…<br>IL的路径保持一致                                  |

图 2.3 路径选择

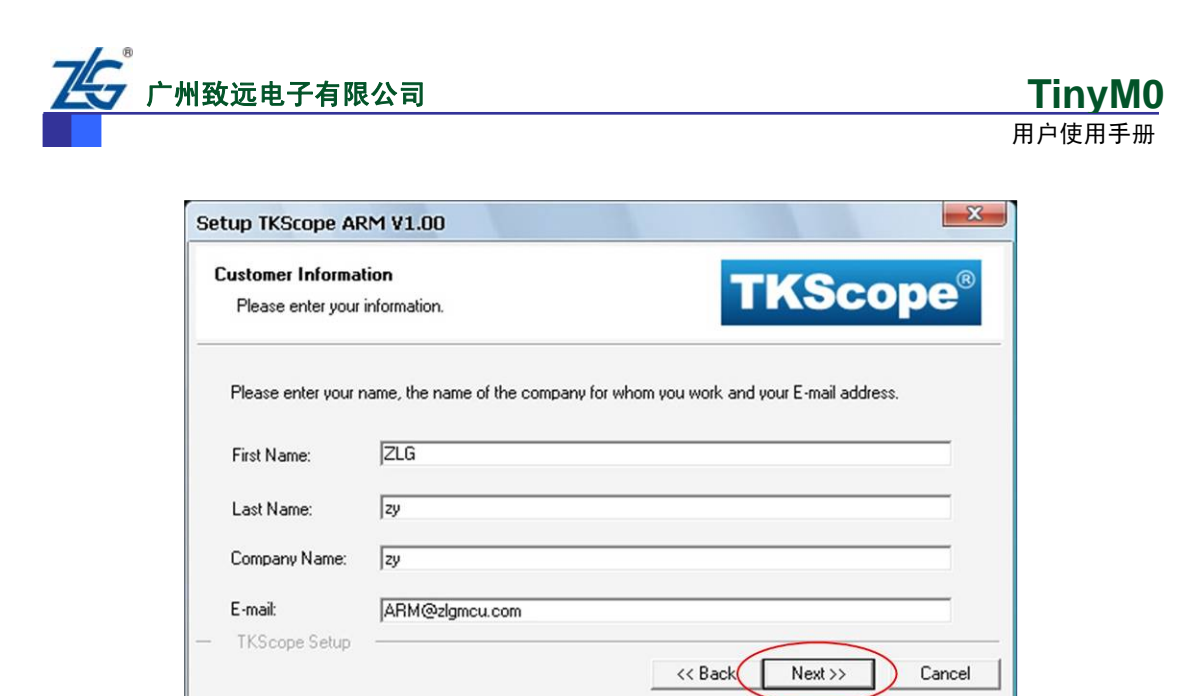

图 2.4 用户信息

| Setup TKScope ARM V1.00                             | ×                           |
|-----------------------------------------------------|-----------------------------|
| TKScope Setup completed                             | <b>TKScope</b> <sup>®</sup> |
| TKScope Setup has performed all requested operation | ons successfully.           |
|                                                     |                             |
|                                                     |                             |
| — TKScope Setup ————                                | < Back Finish Cancel        |

图 2.5 安装完成

至此,TKScope CK100 ICE 仿真器所需的驱动全部安装完成。

在安装目录下(本文示例为D:\Program Files\Keil\TKScope),可以看到各个环境下的.dll 驱动文件,如图 2.6所示。

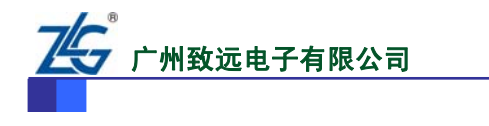

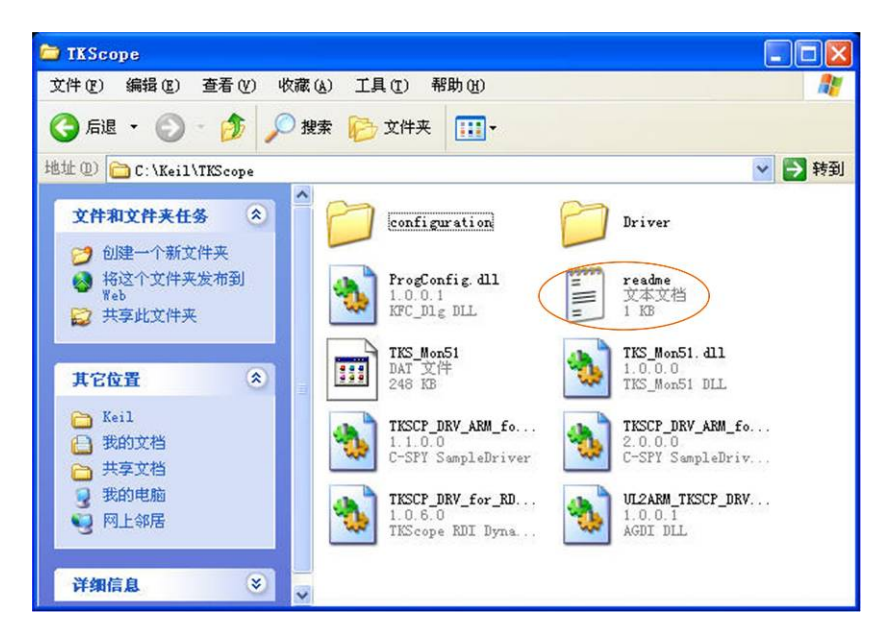

<u>TinyM0</u> 用户使用手册

图 2.6 驱动安装目录文件

各个驱动文件的所属类型以及应用的开发环境,请详见安装目录下的readme.txt文件(本 文示例图 2.6中)。

表 2.1列举出与ARM相关的驱动文件,如若驱动文件有所增减或变动,以readme.txt文件为准。

#### 表 2.1 驱动文件列表

| 驱动名称                              | 驱动类型 | 应用环境                                |
|-----------------------------------|------|-------------------------------------|
| UL2ARM_TKSCP_DRV_ARM_for_AGDI.dll | ARM  | 在 Keil Uvsion4/Uvsion3/Uvsion2 下的驱动 |
| TKSCP_DRV_ARM_for_IAR_v4.dll      | ARM  | 在 IAR V4 版本下的驱动                     |
| TKSCP_DRV_ARM_for_IAR_v5.dll      | ARM  | 在 IAR V5 版本下的驱动                     |
| TKSCP_DRV_for_RDI.dll             | ARM  | 在 SDT/AXD 下的驱动,以及其它 RDI 协议          |

#### 2.2.2 TKScope CK100 ICE驱动安装

TKScope CK100 ICE 通过 USB 接口与计算机连接,支持热插拔。开发板上电后仿真器 【EMU Run】指示灯闪烁一次,在驱动安装成功、TKScope CK100 ICE 及 USB 电缆硬件连 接无误后【EMU Run】指示灯常亮。在程序下载及调试等过程中【EMU Run】指示灯不断 闪烁。

开发板上电后,第一次使用会在PC机屏幕右下脚提示"发现新硬件"信息,如图 2.7所示。

选择图 2.8中的【从列表或指定位置安装(高级)】选项,然后点击【下一步】,此时系 统会弹出如图 2.9所示的对话框。

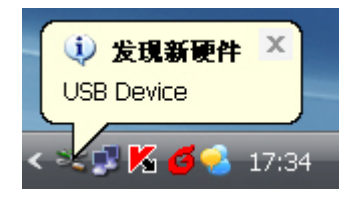

#### 图 2.7 发现新硬件

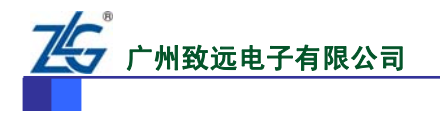

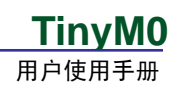

| 找到新的硬件向导         次迎使用找到新硬件向导           这个向导帮助您安装软件:         这个向导帮助您安装软件:           ZHIYUAN TKScope CK100         ジ 和累您的硬件带有安装 CD 或软盘,请现在将<br>其私人。           您期望向导做什么? |                                |
|----------------------------------------------------------------------------------------------------|--------------------------------|
|                                                                                                    | 欢迎使用找到新硬件向导                    |
|                                                                                                    | 这个向导帮助您安装软件:                   |
|                                                                                                    | ZHIYUAN TKScope CK100          |
|                                                                                                    | 如果您的硬件带有安装 CD 或软盘,请现在将<br>其插入。 |
|                                                                                                    | 您期望向导做什么?                      |
|                                                                                                    | ◎ 自动安装软件(推荐)(王)                |
|                                                                                                    | ③从列表或指定位置安装(高级)(S)             |
|                                                                                                    | 要继续,请单击"下一步"。                  |
|                                                                                                    |                                |
|                                                                                                    | < 上一步 ( 下一步 (2) > 取消           |

图 2.8 从列表或指定位置安装

点击中的【浏览】选项,进入如图 2.9所示的界面。按照TKScope CK100 ICE驱动安装的路径找到驱动文件(本文示例为 D:\Program Files\Keil\TKScope\Driver\CK100 Driver\WinXP),然后点击【确定】。

| ○ ○ ○ ○ ○ ○ ○ ○ ○ ○ ○ ○ ○ ○ ○ ○ ○ ○ ○ |                            |
|---------------------------------------|----------------------------|
|                                       | 径和可移动媒体。会安装找               |
| TKScope K Driver                      | C 浏览 (8)<br>ows 不能保证您所选择的驱 |
| 要查看任何子文件夹,请单击上面的 + 号。<br>确定 取消        |                            |

图 2.9 选择存放 "CK100\_Driver" 文件路径

驱动安装完毕,系统会弹出如图 2.10所示的对话框,提示用户已经完成驱动的安装。此时,点击【完成】即可。至此,驱动程序安装完毕。

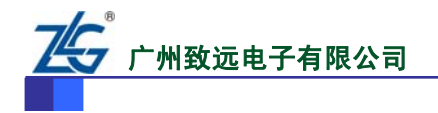

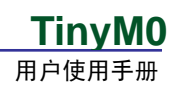

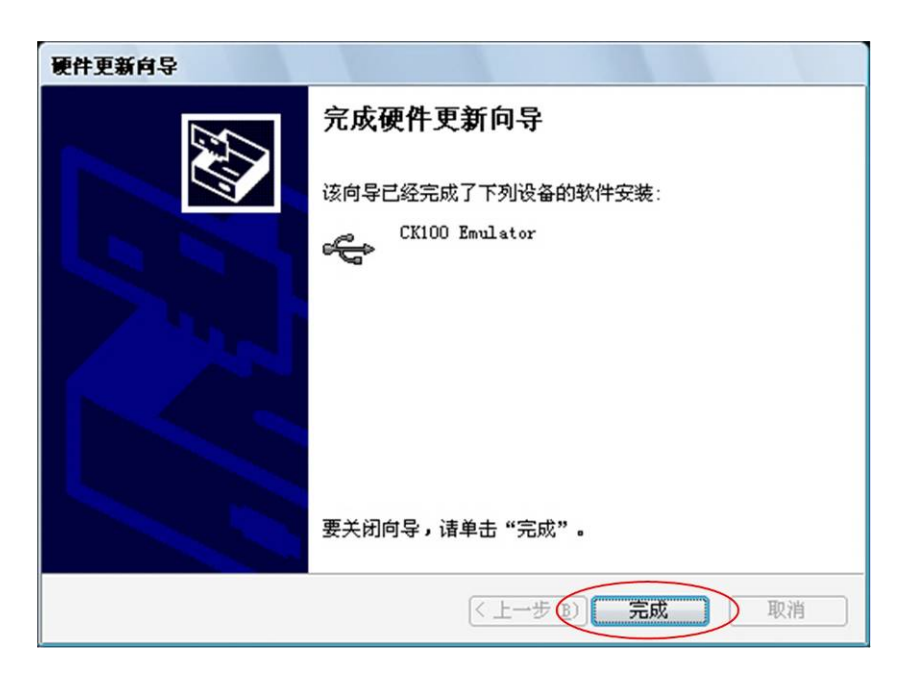

图 2.10 安装完成

系统正确安装驱动后,可以通过查看设备管理器看到当前的硬件设备。使用鼠标右键点击【我的电脑】,选择【属性】,点击【设备管理器】,进入如图 2.11所示的界面。此时,可以在【通用串行总线控制器】一栏内看到系统识别到的新安装的硬件设备。

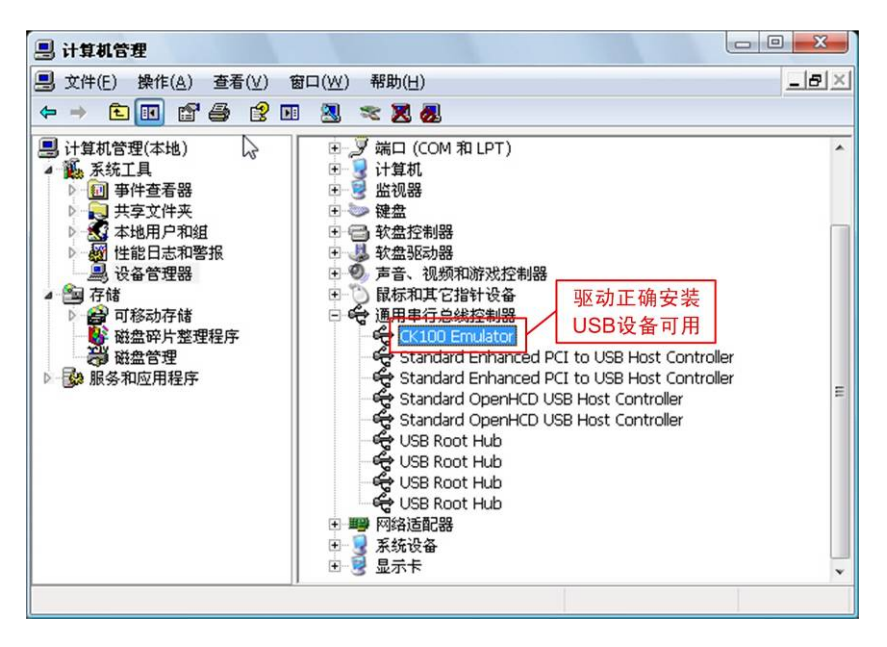

图 2.11 正确的安装新硬件结果

如果系统没有安装新硬件的驱动或驱动安装不正确,USB 设备就无法正常使用。无法 使用的 USB 设备需要重新安装驱动程序。点击鼠标右键,选择【更新驱动程序】选项,按 照上述的过程重新安装驱动程序直到正确为止。

具体操作步骤可以参见"CK100 仿真器用户使用指南.pdf"文档。

# 2.2.3 TKScope CK100 ICE在KEIL中的设置

连接 USB 电缆,查看开发板上标志为【EMU RUN】的 LED 灯是否持续点亮。如果【EMU

产品用户手册

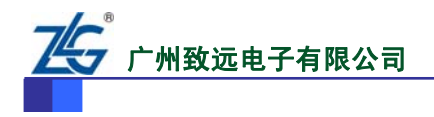

RUN】持续点亮,则证明 USB 调试接口硬件电路正常。否则,停止测试,检查 USB 电缆是 否连接正确。

下面以最简单的 GPIO\_BBEEP 工程文件演示。

1. 硬件连接

将 TinyM0 核心板上的 3.3V、GND 以及 P2.7 引脚分别与 EasyCortex M3—1300 开发板上的 3.3V、DGND 以及 BEEP 引脚相连。

注:用户也可以根据自己的底板设计自行连接,如果没有使用 P2.7 控制蜂鸣器,则用户需要在示例程序中略作改动。

2. 编译环境设置

如图 2.12所示, 打开GPIO\_BEEP工程文件, 点击设置图标。按图 2.13~图 2.17进行操作。

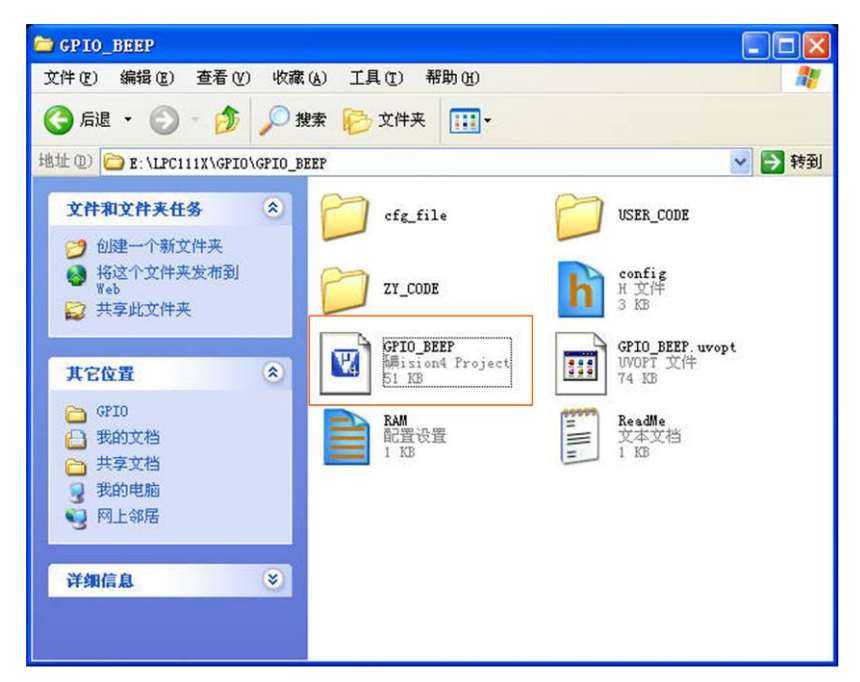

图 2.12 打开工程文件

|       |  |  |      |              |   | 设计 | 置.       |   |
|-------|--|--|------|--------------|---|----|----------|---|
| <br>۲ |  |  | LOAD | DebugInFlash | • | *  | <b>1</b> | 4 |

图 2.13 设置图标

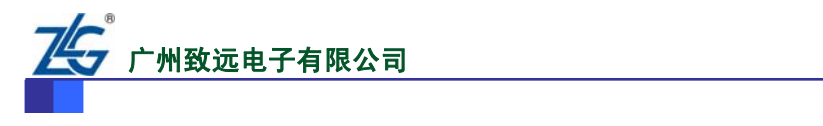

| Options for Target 'DebugInFlash'                                                                                                    |
|----------------------------------------------------------------------------------------------------|
| Device Target Output Listing User C/C++ Asm Linker Debug Utilities                                                                                                    |
| Database: Generic CPU Data Base Vendor: NXP (founded by Philips)<br>Device: LPC1114x301<br>Toolset: ARM                                                                                                    |
| ARM 32-bit Cortex-M0 Microcontroller with MPU, CPU clock up to 50MHz,<br>32KByte on-chip Flash R0M with In-System Programming (ISP) and<br>In-Application Programming (IAP) via 12KByte On-Chip Bootloader, 8KByte {<br>Nested Vectored Interrupt Controller, up to 2 SSP controllers,<br>UART with full Modem Interface and R5485 Support,<br>Fast Mode I2C-Bus, 4 Timers with 4 capture channels,<br>Power Management Unit (PMU), Brownout detection, 12MHz internal RC os<br>LPC1111x201<br>LPC1113x201<br>LPC1113x201<br>LPC1113x201<br>LPC1113x201<br>LPC1114x301<br>LPC1113x201<br>LPC1114x301<br>LPC1113x201<br>LPC1113x201<br>LPC1113x201<br>LPC1113x201<br>LPC1113x201<br>LPC1113x201<br>LPC1113x201<br>LPC1113x201<br>LPC1113x201<br>LPC1113x201<br>LPC1113x201<br>LPC1113x201<br>LPC1113x201<br>LPC1113x201<br>LPC1113x201<br>LPC1113x201<br>LPC1114x201<br>LPC1113x201<br>LPC1114x201<br>LPC1114x201<br>LPC114x201<br>LPC114x201<br>LPC114x201<br>LPC114x201<br>LPC114x201<br>LPC114x201<br>LPC114x201<br>LPC14x201<br>LPC14x201<br>LPC14x201<br>LPC14x20<br>LPC14x20<br>LPC14x20<br>LPC1 |
| OK Cancel Defaults Help                                                                                                    |

**TinyMO** 用户使用手册

图 2.14 选择 LPC1114

| Ice              | Output Li      | sting User      | C/C++   | Asm 1   | Linker     | Debug Ut          | ilities    |        |
|------------------|----------------|-----------------|---------|---------|------------|-------------------|------------|--------|
| P (founded by I  | Philips) LPC11 | 14x301          |         |         |            |                   |            |        |
|                  |                | Xtal (MHz)      | 12.0    | Code    | Generatio  | n                 |            |        |
|                  |                | Digit (current) | (*****  |         | on Cross I | dadula Ontin      | instinu    |        |
| Iperating system | n: None        |                 | ~       |         | se Clossa  | noquie opum<br>Ip | Dia Cuata  | 2      |
|                  |                |                 |         | 00      | se microL  | ID                | Big Endial | n      |
|                  |                |                 |         |         |            |                   |            |        |
|                  |                |                 |         |         | se Link-11 | me code der       | leration   |        |
| Read/Only Mer    | nory Areas     | <b>C</b> 1-1    | 0       | Read/   | Write Mei  | mory Areas        | C          |        |
| erault orr-chip  | Start          | Size            | Startup | derauit | orr-cnip   | Start             | Size       | Noinit |
| ROM1             | :              |                 | 0       |         | RAM1:      |                   |            |        |
| ROM2             | :              |                 | 0       |         | RAM2:      |                   |            |        |
| ROM3             | :              |                 |         |         | RAM3:      |                   |            |        |
| on-chi           | ,              |                 |         |         | on-chip    |                   |            |        |
| IROM1            | 0x0            | 0x8000          | $\odot$ |         | IRAM1:     | 0x1000000         | 0 0x2000   |        |
| IROM2            | :              |                 | 0       |         | IRAM2:     |                   |            |        |
|                  |                |                 |         |         |            | -                 |            |        |

图 2.15 Target 选项设置

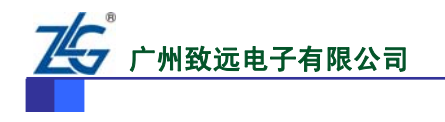

| ice Tar                                     | get Output Listing Use                                                                                                    | C/C++ Asm                       | Linker                                             | Debug Vtilities          |      |
|---------------------------------------------|----------------------------------------------------------------------------------------------------|---------------------------------|----------------------------------------------------|--------------------------|------|
| Use Men<br>Make<br>Make<br>Don't<br>Repo    | nory Layout from Target Dialog<br>RW Sections Position Indepen<br>RO Sections Position Indepen<br>Search Standard Libraries<br>rt 'might fail' Conditions as Errors | dent<br>lent<br><u>d</u> isable | <u>R</u> /O Base:<br>R/ <u>W</u> Base<br>Warnings: | 0x00000000<br>0x10000000 |      |
|                                             |                                                                                                    |                                 |                                                    |                          |      |
| Scatter<br>File                             | \cfg_file\Startup\InChip.sct                                                                                                    |                                 |                                                    |                          | Edit |
| Scatter<br>File<br><u>M</u> isc<br>controls | .\cfg_file\Startup\InChip.sct                                                                                                    |                                 |                                                    |                          | Edit |

<u>TinyM0</u> 用户使用手册

图 2.16 Linker 选项设置

| evice Target Output Listing User                                                                                   | C/C++ Asm Linker Debug Utilities                                                                 |
|----------------------------------------------------------------------------------------------------|--------------------------------------------------------------------------------------------------|
| O Use <u>S</u> imulator<br>Limit Speed to Real-Time                                                                | Settings 💽 Use: TKScope Debug for ARM 🔽 Settings                                                 |
| Load Application at Startup     Run to Initialization File:                                                        | main() V Load Application at Startup V Run to main)<br>Initialization File:                      |
| Restore Debug Session Settings     Session Settings     Session Settings     Watchpoints     PA     Memory Display | Restore Debug Session Settings<br>Preakpoints 了 Toolbox<br>Watchpoints<br>Memory Display<br>调试工具 |
| CPU DLL: Parameter:                                                                                                | Driver DLL: Parameter:                                                                           |
| SARMCM3.DLL                                                                                                    | SARMCM3.DLL                                                                                      |
| Dialog DLL: Parameter:                                                                                             | Dialog DLL: Parameter:                                                                           |
| DARMCM1.DLL                                                                                                    | TARMCM1.DLL                                                                                      |

图 2.17 Debug 选项设置

注:如果图 2.17中的use下拉列表中找不到"TKScope Debug for ARM"选项,说明没有 装TKScope驱动,则必须安装TKScope驱动,TKScope最新驱动必须和Keil (mdk400.exe或以 上版本)安装在同一个路径下面。具体安装步骤可以参见"CK100 仿真器用户使用指南.pdf" 文档。

在图 2.17基础之上,点击设置调试工具按钮,弹出对话框如图 2.18所示,再点击硬件选择按钮,弹出对话如图 2.19所示选择LPC1114下的CK100 后,点击确定。

| 硬件选择 | · · · · · · · · · · · · · · · · · · ·                                   | ^ |
|------|-------------------------------------------------------------------------|---|
| 主要设置 | (2)器件: LPC1114x301<br>(3)仿真器: CK100                                     |   |
| 附加设置 | (4) POD类型:<br>土実沿客                                                      |   |
| 程序烧写 | (1) 缓冲代码.<br>(2) 缓冲数据.                                                  |   |
| 初始化宏 | <ul> <li>(3)小端。</li> <li>(4)使用硬件复位。</li> <li>(5)复位保持延时:50毫秒。</li> </ul> |   |
| 硬件自检 | (6) 复位恢复延时: 500毫秒.<br>(7) SYSRESETREQ复位.                                |   |
|      | (8) 自动停止.                                                               | ~ |

TinvM0

广州致远电子有限公司

图 2.18 硬件选择

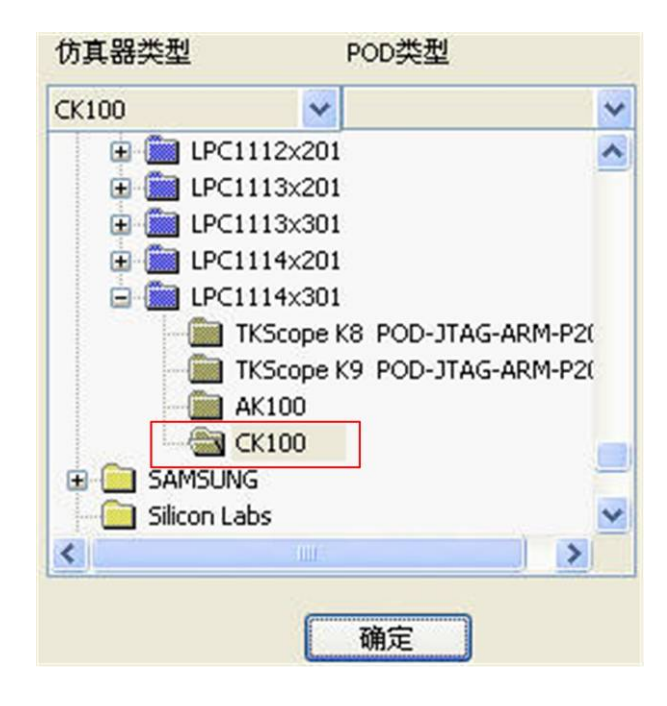

图 2.19 仿真器确认

在图 2.18中点击搜索。若弹出如图 2.20所示对话框,则证明硬件USB仿真硬件连接正确。

| UL2ARE | TKSCP_DRV_AR         | L_for_AGDI                     |  |
|--------|----------------------|--------------------------------|--|
|        | 搜索结果:                |                                |  |
|        | 仿真器:<br>串行号:<br>版本号: | ARM CK100<br>268830473<br>V100 |  |
|        | 把搜索结果作为当             | 前配置保存吗?                        |  |
|        | 是①                   | <b>香</b> (1)                   |  |
|        |                      |                                |  |

图 2.20 搜索硬件

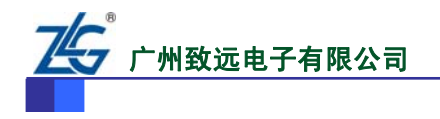

在图 2.18的基础上按图 2.21~图 2.25所示再顺次进行设置。

● 点击主要设置:

| 缓冲            |          |                   |       |
|---------------|----------|-------------------|-------|
| ☑ 缓冲代码        | ☑ 缓冲数据   | ]                 |       |
| 单步            | 1        |                   |       |
| ☑ 使用软件单步      |          |                   |       |
| 断点            | _        |                   |       |
| ☑ 使用软件断点      |          | □使用Flash断点        |       |
| 大小端           |          |                   |       |
| ④小端           |          | ○大端               |       |
| 时钟            |          |                   |       |
| 系统 35.0000    | MHz      | Jtag 1.2000 max 💌 | MHz   |
| 时钟模式          |          |                   |       |
| 〇自动时钟         | 〇同步时钟    | ⊙ 固定时钟            |       |
| 硬件复位          |          |                   |       |
| ▼ 系统复位        | ✓ Itag复位 | 50 ms,复位          | 2保持时间 |
|               |          | 500 ms,复位         | 立恢复时间 |
| 操作策略          |          |                   |       |
| 内核复位          |          | 内核停止              |       |
|               |          | 白动伤山              | (mm)  |
| SYSRESETREQ复位 | ×        | 日本川学止。            | ~     |

图 2.21 主要设置

● 附加设置:

| 射加设置           |       | X |
|----------------|-------|---|
| 仿真模式<br>○ JTAG | ⊙ SWD |   |
| 运行配置<br>□运行中刷新 |       |   |
| 捕获<br>□ 捕获复位失去 | 星     |   |

图 2.22 附加设置

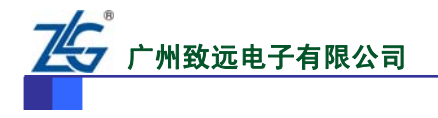

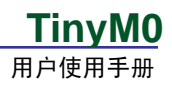

● 程序烧写:

| 程选项                                       |                                                                    | 装载算法的       | RAM                     |
|-------------------------------------------|--------------------------------------------------------------------|-------------|-------------------------|
| <ul> <li>         ・<br/>・<br/>・</li></ul> | <ul> <li>✓ 编程Flash</li> <li>✓ 验证Flash</li> <li>○ 代码相同跳过</li> </ul> | 起始 0x       | 10000000 尺寸(0×00001000  |
| 程算法                                       |                                                                    |             |                         |
| 编程描述                                      | 器件类型                                                               | 器件尺寸        | 地址范围                    |
| PC1100 IAP 32kB Flash                     | ONCHIP                                                             | 0×000080000 | 0x00000000 - 0x00007FFF |
|                                           |                                                                    |             |                         |

图 2.23 程序烧写

● 初始化宏:

使用默认设置,不需要做更改。

● 硬件自检:

| 硬件自检                                                              |          |
|-------------------------------------------------------------------|----------|
| *************************************                             | <u> </u> |
| 1. WB: 02(FFD)3(FD)3(-3).<br>************************************ |          |
|                                                                   | ~        |
| 开始 新过                                                             | 结束       |

#### 图 2.24 硬件自检

提示: 在做如图 2.24所示硬件自检时,点击开始,如果看到"正确!硬件初始化成功。"先读取芯片 ID,再检测内存,此过程中可点击跳过按键。待检测完毕会出现如图 2.25所示后,点击结束。

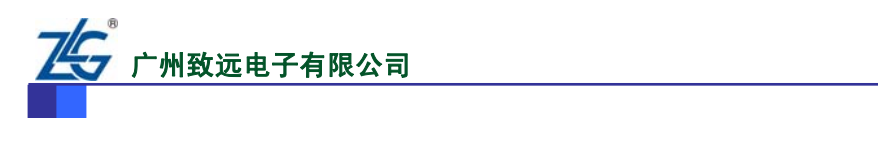

| 检查硬件初始化                               |                                       |                 | <u>^</u> |
|---------------------------------------|---------------------------------------|-----------------|----------|
| 正确! 硬件初始                              | 化成功.                                  |                 |          |
| ************************************* | ************************************* | ****            |          |
| 588 / 100000. 正<br>警告!!! 当前测试         | 确! 复位成功, IDCODE = 0;<br>试操作项目被用户跳过.   | ×0BB11477.      |          |
| ****************<br>内部SRAM检查          | ******                                | *****           |          |
| 内部SRAM检查                              | 完成! 起始地址=0×100000                     | 00, 字节数=0x2000. |          |

<u>TinyM0</u> 用户使用手册

图 2.25 硬件自检完毕

在如图 2.19所示窗口点击确认按钮。如图 2.26所示点击重新编译文件图标,等待程序编译完毕。

| 重新编译文件  |  |              |     |       |
|---------|--|--------------|-----|-------|
| : 🏶 🖾 🖽 |  | DebugInFlash | • 🔊 | š 🔒 🖥 |

图 2.26 重新编译文件

在没有编译错误或者警告的情况下,如图 2.27所示点击Debug图标,启动调试,光标停止在int mian (void)处。若点击Debug图标出现如图 2.28所示异常,只需点击确定即可。

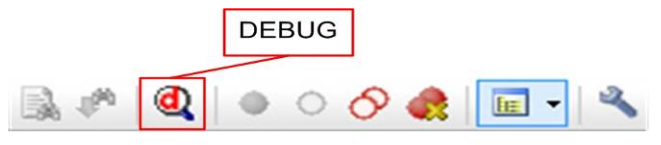

图 2.27 下载程序

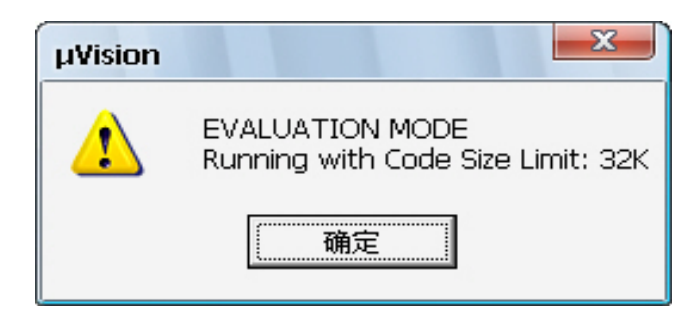

图 2.28 32K 限制

如图 2.29点击【Run】全速运行,便可以听到蜂鸣器蜂鸣声。

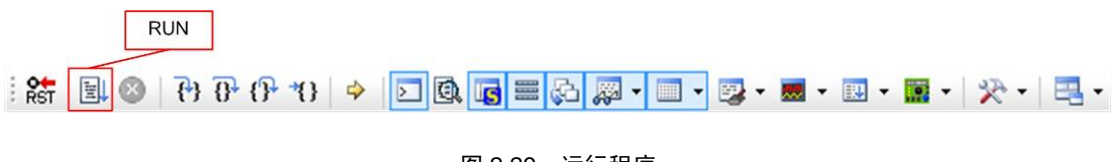

图 2.29 运行程序

注: 其它例程的设置方法与上述方法相同。

| 产 | 品 | 用 | 户 | 手 | 册 |
|---|---|---|---|---|---|
|---|---|---|---|---|---|

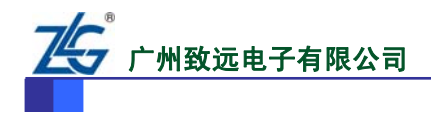

# 3. Keil模板使用说明

# 3.1 模板说明

- TKScope 软件必须和 Keil 软件安装到相同目录下。
- 建议将例程拷到到根目录下进行操作,如果路径过深有可能找不到相关头文件。

● 建议客户按已提供工程模板为基础,修改 main.c 等文件编写程序。不建议重新建 立工程,设置较为繁琐。

# 3.2 前后台模板中的中断设置方法

本文以 UART0 中断函数的操作方法为例进行说明,其它外设的中断的操作方法类似, 需经过以下四个步骤:

(1) 在main.c中编写中断服务程序,如程序清单 3.1所示。

| 程序清单 3.1 U | ART0 中断服务函数编写 |
|------------|---------------|
|------------|---------------|

| void uart0Isr (void) |  |  |  |
|----------------------|--|--|--|
| {                    |  |  |  |
| •••••                |  |  |  |
| }                    |  |  |  |

(2) 设置中的优先级以及使能UART0 中断,如程序清单 3.2所示。

程序清单 3.2 UART0 中断设置

•••••

.....

 $zyIsrSet(NVIC\_UART, (unsigned \ long)uart0Isr, PRIO\_ONE);$ 

(3) 在vector\_table.c文件中声明UART0 中断服务程序,如程序清单 3.3所示。

程序清单 3.3 中断复位函数声明

extern void \_\_main(void); extern void uart0Isr (void); .....

> (4) 在vector\_cfg.h文件中,填写中断服务函数名称,到相应的中断向量表位置。如程序 清单 3.4所示。

### 程序清单 3.4 中断向量表填写

| •••••   |                 |                     |
|---------|-----------------|---------------------|
| #define | SSP0_IRQ_Handle | defaultVectorHandle |
| #define | UART_IRQ_Handle | uart0Isr            |
|         |                 |                     |